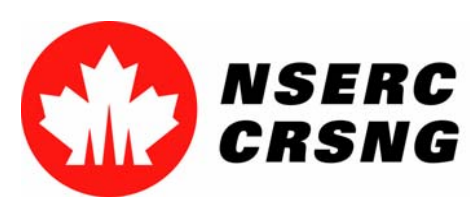

Investing in people, discovery and innovation Investir dans les gens, la découverte et l'innovation

# Access Manager

Please use this tutorial for internal demonstrations, training purposes, etc.

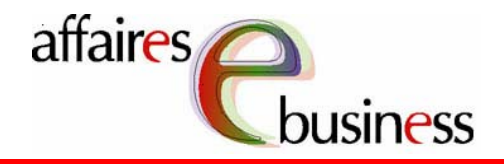

April 2004

Natural Sciences and Engineering Research Council of Canada Conseil de recherches en sciences naturelles et en génie du Canada

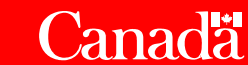

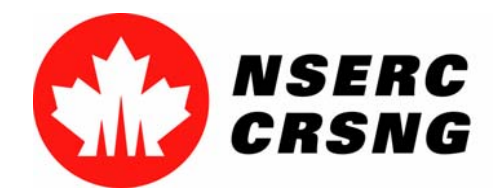

Investing in people, discovery and innovation Investir dans les gens, la découverte et l'innovation April 2004 Access Manager

# Access Manager

- Is available only to the applicant and is performed by selecting Application for a Grant (Form 101). Access Manager allows the applicant to give "browse and link" access to:
  - his/her co-applicant(s): so that they may browse the application and and electronically link their Personal Data Form (Form 100) to the proposal; and/or
  - *industry representatives*: to browse the application and electronically electronically link it to Information Required from Organizations Participating in Research Partnerships Programs (Form 183A) or Information Required from Organizations Participating in the Special Special Research Opportunity (SRO) Program (Form 185).

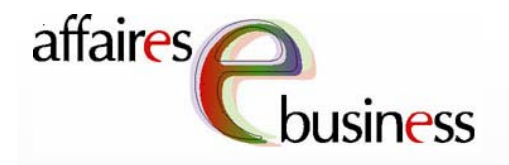

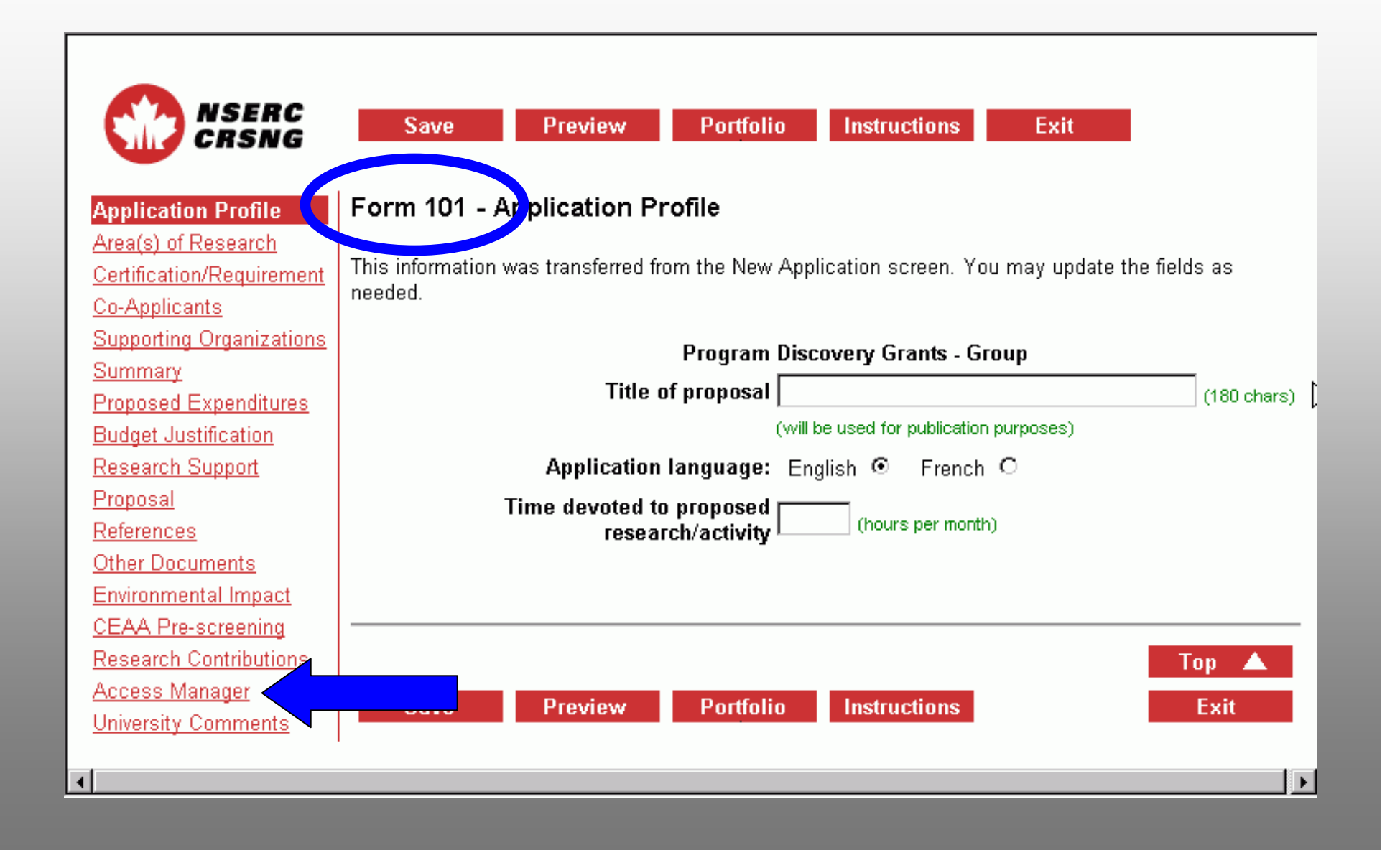

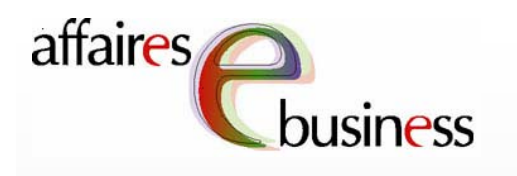

To authorize new access to your application, the email address and family name of the authorized individual must be entered. (This e-mail address must be identical to the one used for NSERC correspondence.)

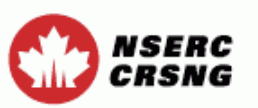

Application Profile Area(s) of Research Certification/Requirement Co-Applicants Supporting Organizations ummary pposed Expenditures dget Justification search Support posal ferences her Documents vironmental Impact AA Pre-screening search Contributions cess Manager iversity Comments

Save Preview P

Portfolio

Instructions

Exit

#### Form 101 - Access Manager

This page allows you to:

- view the list and status of current access recipients;
- remove previously authorized access to your application;
- remove a link to a secondary form without removing link access;
- authorize new access to your application.

## List of Current Access Recipients

| Jnlink | Remove<br>access | E-mail address              | Name        | Form type | Status        |
|--------|------------------|-----------------------------|-------------|-----------|---------------|
|        |                  | johnsmith@university<br>.ca | Smith, John | Form 100  | Not<br>Linked |

### Authorize New Access

0

ഒ

| E-mail address   | Family name | Form type         |  |
|------------------|-------------|-------------------|--|
| jane.doe@univ.ca | Doe         |                   |  |
|                  |             | ▼                 |  |
|                  |             | ▼                 |  |
| Clear Fields     |             |                   |  |
|                  |             |                   |  |
|                  |             |                   |  |
|                  |             | Тор 🔺             |  |
| Save Preview     | Portfolio   | Instructions Exit |  |

Then, from the drop down menu, a Form type must be chosen. chosen. This selection specifies which form the individual is authorized to link to the application.

Application Profile Area(s) of Research Certification/Requirement Co-Applicants Supporting Organizations Summary Proposed Expenditures Budget Justification esearch Support posal rences r Documents ronmental Impact A Pre-screening earch Contributions

NSERC

CRSNG

ess Manager ersity Comments Save Preview

Portfolio

Instructions

Exit

## Form 101 - Access Manager

This page allows you to:

- view the list and status of current access recipients;
- remove previously authorized access to your application;
- remove a link to a secondary form without removing link access;
- authorize new access to your application.

## List of Current Access Recipients

| Inlink | Remove<br>access | E-mail address              | Name        | Form type | Status        |
|--------|------------------|-----------------------------|-------------|-----------|---------------|
|        |                  | johnsmith@university<br>.ca | Smith, John | Form 100  | Not<br>Linked |

## Authorize New Access

ഒ

ഒ

| E-mail address   | Family name      | Form type                         |
|------------------|------------------|-----------------------------------|
| jane.doe@univ.ca | Doe              | Form 100<br>Form 183A<br>Form 185 |
| Save Preview     | Portfolio Instru | Top 🔺<br>ctions Exit              |

This process must be repeated for each each authorized individual (up to three individuals at a a time).

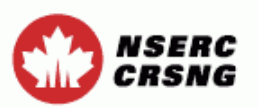

Application Profile Area(s) of Research Certification/Requirement Co-Applicants Supporting Organizations Summary Proposed Expenditures Budget Justification Research Support Proposal References Other Documents Environmental Impact CEAA Pre-screening esearch Contributions cess Manager iversity Comments

| Save Pre | view | Por |
|----------|------|-----|
|----------|------|-----|

Portfolio

Instructions

Exit

### Form 101 - Access Manager

This page allows you to:

- · view the list and status of current access recipients;
- remove previously authorized access to your application;
- remove a link to a secondary form without removing link access;
- authorize new access to your application.

## List of Current Access Recipients

| Inlink | Remove<br>access | E-mail address              | Name        | Form type | Status        |
|--------|------------------|-----------------------------|-------------|-----------|---------------|
|        |                  | johnsmith@university<br>.ca | Smith, John | Form 100  | Not<br>Linked |

### Authorize New Access

0

ഒ

| E-mail address          | Family name | Form type         |
|-------------------------|-------------|-------------------|
| jane.doe@univ.ca        | Doe         | Form 100 💌        |
| jacques.lafleur@univ.ca | Lafleur     | Form 183A 💌       |
|                         |             |                   |
| Clear Fields            |             |                   |
|                         |             | Top 🔺             |
| Save Preview            | Portfolio   | Instructions Exit |

Once completed, these entries must be saved in order to be added to the List of Current Access Recipients.

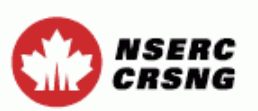

Application Profile Area(s) of Research Certification/Requirement Co-Applicants Supporting Organizations Summary Proposed Expenditures Budget Justification Research Support Proposal References Other Documents Environmental Impact CEAA Pre-screening Research Contributions cess Manager iversity Comments

Save Preview

Portfolio

olio Instructions

#### Exit

#### Form 101 - Access Manager

This page allows you to:

- · view the list and status of current access recipients;
- · remove previously authorized access to your application;
- remove a link to a secondary form without removing link access;
- authorize new access to your application.

### List of Current Access Recipients

| Inlink | Remove<br>access | E-mail address              | Name        | Form type | Status        |
|--------|------------------|-----------------------------|-------------|-----------|---------------|
|        |                  | johnsmith@university<br>.ca | Smith, John | Form 100  | Not<br>Linked |

#### Authorize New Access

0

ഒ

| E-mail address          | Family name | Form type         |
|-------------------------|-------------|-------------------|
| jane.doe@univ.ca        | Doe         | Form 100 💌        |
| jacques.lafleur@univ.ca | Lafleur     | Form 183A         |
|                         |             | •                 |
| Clear Fields            |             |                   |
|                         |             |                   |
|                         |             |                   |
|                         |             | Тор 🔺             |
| Save Preview            | Portfolio   | Instructions Exit |

The authorized individuals now appear in the List of of Current Access Recipients. A Status of Not Linked indicates that the corresponding form form has not yet been linked.

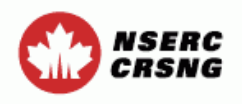

Application Profile Area(s) of Research Certification/Requirement Co-Applicants Supporting Organizations Summary Proposed Expenditures Budget Justification Research Support **Proposal** erences <u>iments</u> mpact creening irch Contributions Access Manager University Comments

#### Save Preview Portfolio Instructions

#### Form 101 - Access Manager

This page allows you to:

Unli

- · view the list and status of current access recipients;
- · remove previously authorized access to your application;
- · remove a link to a secondary form without removing link access;
- authorize new access to your application.

#### List of Current Access Recipients

| nk | Remove<br>access | E-mail address              | Name             | Form type | Status        |
|----|------------------|-----------------------------|------------------|-----------|---------------|
|    |                  | jane.doe@univ.ca            | Doe, Jane        | Form 100  | Not<br>Linked |
|    |                  | jacques.lafleur@univ<br>.ca | Lafleur, Jacques | Form 183A | Not<br>Linked |
|    |                  | johnsmith@university<br>.ca | Smith, John      | Form 100  | Not<br>Linked |

#### Authorize New Access

#### 0

0

Exit

| E-mail address | Family name | Form type         |
|----------------|-------------|-------------------|
|                |             | <b>v</b>          |
|                |             | <b>•</b>          |
|                |             | <b>•</b>          |
| Clear Fields   |             |                   |
|                |             |                   |
|                |             |                   |
|                |             | Тор 🔺             |
| Save Preview   | Portfolio   | Instructions Exit |

The primary applicant is automatically granted access to link their Form 100 to the application.

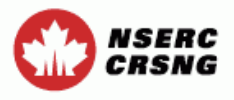

Application Profile Area(s) of Research Certification/Requirement Co-Applicants Supporting Organizations Summary Proposed Expenditures Budget Justification Research Support Proposal References Other Documents Environmental Impact EAA Pre-screening arch Contributions Manager sity Comments

Save Preview Portfolio Instructions

#### Form 101 - Access Manager

This page allows you to:

Unli

- · view the list and status of current access recipients;
- remove previously authorized access to your application;
- · remove a link to a secondary form without removing link access;
- authorize new access to your application.

#### List of Current Access Recipients

| nk | Remove<br>access | E-mail address              | Name             | Form type | Status        |
|----|------------------|-----------------------------|------------------|-----------|---------------|
|    |                  | jane.doe@univ.ca            | Doe, Jane        | Form 100  | Not<br>Linked |
|    |                  | jacques.lafleur@univ<br>.ca | Lafleur, Jacques | Form 183A | Not<br>Linked |
|    |                  | johnsmith@university<br>.ca | Smith, John      | Form 100  | Not<br>Linked |

#### Authorize New Access

0

0

Exit

| E-mail address | Family name  | Form type        |
|----------------|--------------|------------------|
|                |              |                  |
|                |              |                  |
|                |              | •                |
| Clear Fields   |              |                  |
|                |              |                  |
|                |              |                  |
|                |              | Тор 🔺            |
| Save Preview   | Portfolio II | nstructions Exit |

To remove an individual from the List List of Current Access Access Recipients, the the applicant must select the corresponding box and and then select Save to register these modifications. Repeat Repeat this procedure for each individual who who is to be removed from the list.

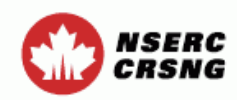

Application Profile Area(s) of Research Certification/Requirement o-Applicants pporting Organizations mmary posed Expenditures ret Justification rch Support il PS cuments mental Impact Pre-screening Pre-screening Presity Comments Save Preview Portfolio Instructions Exit

#### Form 101 - Access Manager

This page allows you to:

- · view the list and status of current access recipients;
- remove previously authorized access to your application;
- · remove a link to a secondary form without removing link access;
- authorize new access to your application.

#### List of Current Access Recipients

| nlink | Remove<br>access | E-mail address              | Name             | Form type | Status        |
|-------|------------------|-----------------------------|------------------|-----------|---------------|
|       | <b>N</b>         | jane.doe@univ.ca            | Doe, Jane        | Form 100  | Not<br>Linked |
|       |                  | jacques.lafleur@univ<br>.ca | Lafleur, Jacques | Form 183A | Not<br>Linked |
|       |                  | johnsmith@university<br>.ca | Smith, John      | Form 100  | Not<br>Linked |

#### Authorize New Access

0

a

| E-mail address |         | Family name | F          | orm type |
|----------------|---------|-------------|------------|----------|
|                |         |             |            |          |
|                |         |             |            | •        |
|                |         |             |            | <b>~</b> |
| Clear Fields   |         |             |            |          |
|                |         |             |            |          |
|                |         |             |            |          |
|                |         |             |            | Тор 🔺    |
| Save           | Preview | Portfolio   | Instructio | ns Exit  |

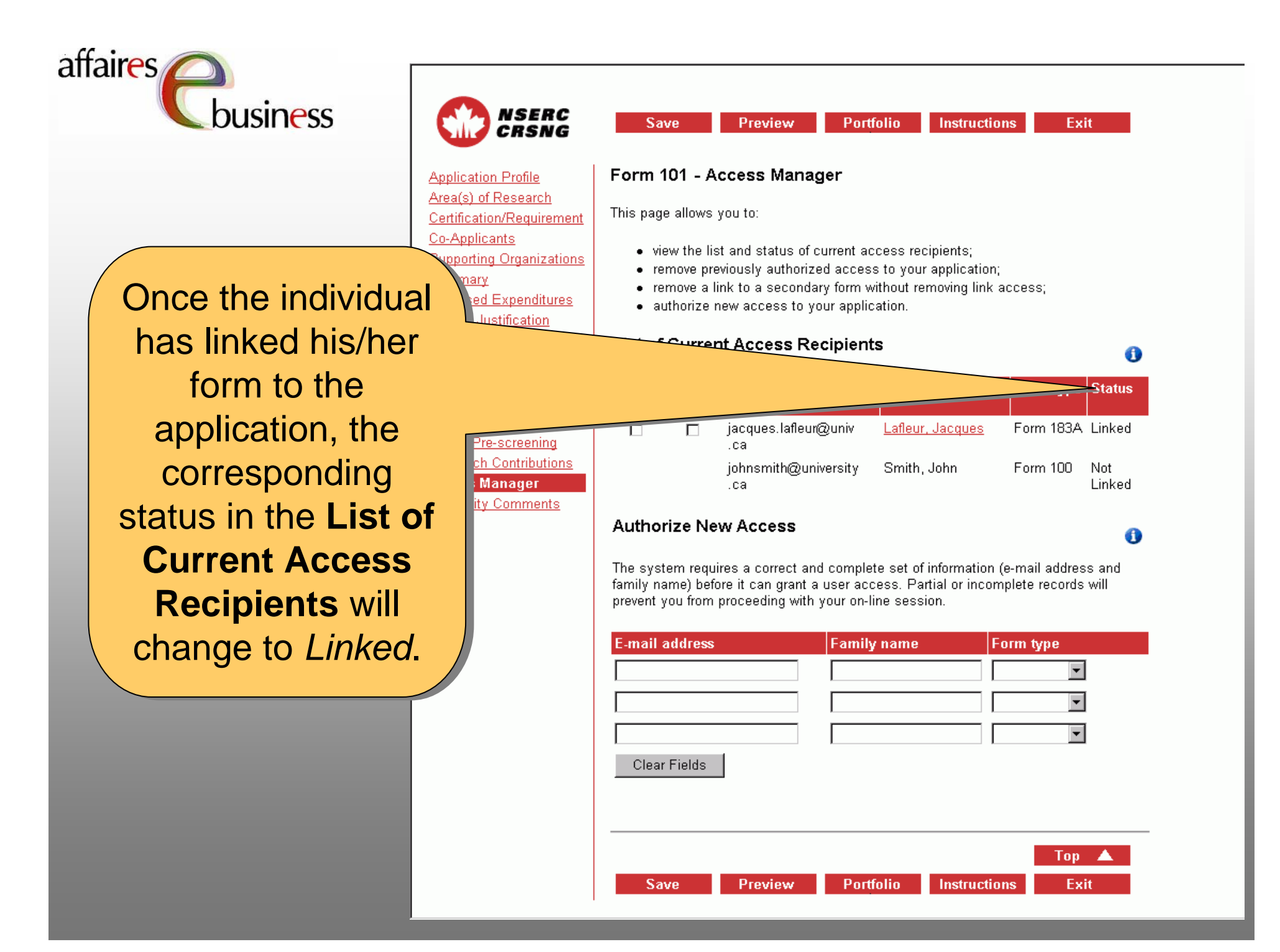

# affaires

nusiness

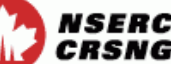

cants

To remove a link, should the individual need to make modifications to his/her his/her linked form, you will need to select select **Unlink** beside the name of the individual for whom the the relevant form is being unlinked, and then select **Save**. This This action will not remove the individual's individual's access to your application.

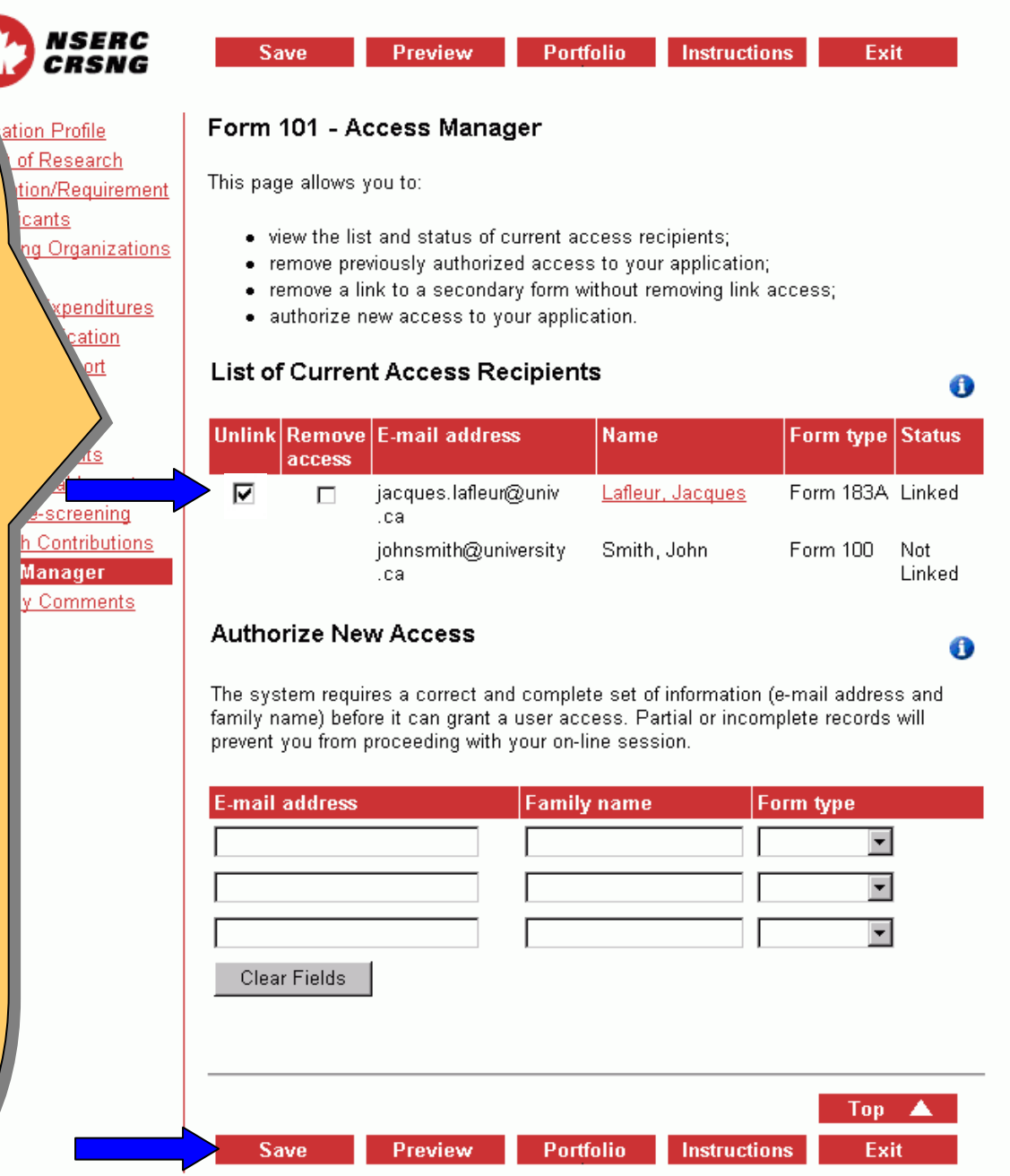

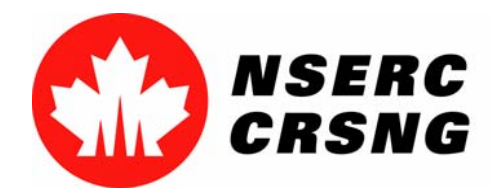

Investing in people, discovery and innovation Investir dans les gens, la découverte et l'innovation April 2004 Access Manager

# eBusiness Team

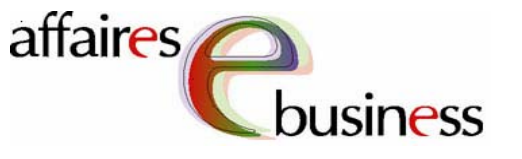

- HelpDesk: (613) 995-4273 or webapp@nserc.ca
- <u>Project Director</u>:

Christiane Villemure christiane.villemure@nserc.ca

# Project Managers:

Martine Bergeron <u>martine.bergeron@nserc.ca</u> Lynda Laforest <u>lynda.laforest@nserc.ca</u> Walter Vieira <u>walter.vieira@nserc.ca</u> Marc Roy <u>marc.roy@nserc.ca</u>

## Project Webmaster:

Daniel Savoie daniel.savoie@nserc.ca